## **Viewing Grades in SchoolTool**

| School <b>tool</b>                                       |                                                                                                    |                                                             |               |
|----------------------------------------------------------|----------------------------------------------------------------------------------------------------|-------------------------------------------------------------|---------------|
| North Synause Central<br>School District<br>Home Ay Home | AAAA<br>Personal Information                                                                                                    | Computer<br>Website                                         | ©<br>^        |
| Preferences                                              | ★ First<br>Middle:<br>Last:<br>Gender:<br>DOB<br>1st Language:<br>Email:                                                                                                    | Address:<br>Grade:<br>Homeroom:<br>HR Teacher:<br>Building: | € Back Help € |
|                                                          | CONTACTS SCHEDULE ATTENDANCE GRADES ASSIGNMENTS LETTERS<br>Student<br>School Year 2024-2025 View Marking Period Grades for Trimester 1 View Or Printer" icon to view or printer | USER DEFINED                                                | Hep Ø         |

## Viewing Grades in SchoolTool

Sign into SchoolTool.

If you have sign in issues visit the NSCSD SchoolTool webpage.

From the SchoolTool home screen on your computer or in the mobile app:

- Click on the student's picture or name
- Select the GRADES tab
- Use the dropdowns to select the school year and the marking period or trimester
- Choose the printer icon to view or print

|                               | Mobile Ap | р                            |              |            |
|-------------------------------|-----------|------------------------------|--------------|------------|
|                               |           |                              |              | ~ <i>C</i> |
| STUDENT HOME 🗸                | (         | GRADES 🗸                     |              |            |
| S ENT ID:                     |           | SCHOOL YEA                   | R: 2024-2025 |            |
| Elementary School / Elementer |           | <b>T</b> 1   T2   T3   FINAL |              |            |
|                               | y         | VIEW ALL 🗸                   |              |            |
| GRADES                        |           | 3-ART                        |              | ~          |
|                               |           | Period 5   Sect              | ion 5        |            |
| ASSIGNMENTS                   |           | Room Art                     |              |            |
| SCHEDULE                      | <b></b>   | 2 LIPDADV                    |              |            |
|                               |           | 3-LIBRARY<br>Period 5   Sect | ion 2        | ^          |
| ATTENDANCE                    |           | Room Library                 |              |            |
| CONTACTS                      | B         |                              |              |            |
|                               |           | 3-MUSIC                      |              | ^          |
|                               |           | Period 5   Sect              | ion 3        |            |

Room Music